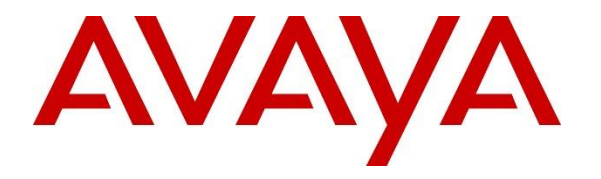

Avaya Solution & Interoperability Test Lab

# **Application Notes for Nectar for Avaya with Avaya Experience Portal 8.1 - Issue 1.0**

### Abstract

These Application Notes describe the configuration steps required to integrate Nectar for Avaya with Avaya Experience Portal. Nectar for Avaya is a performance monitor that provides a comprehensive view of unified communications and contact center environments. It captures Avaya Media Processing Platform (MPP) operational status, number of active calls, resource utilization (i.e., CPU/Memory/Data usage), application URLs, and alarms from Avaya Experience Portal using SNMP.

Readers should pay attention to **Section 2**, in particular the scope of testing as outlined in **Section 2.1** as well as the observations noted in **Section 2.2**, to ensure that their own use cases are adequately covered by this scope and results.

Information in these Application Notes has been obtained through DevConnect compliance testing and additional technical discussions. Testing was conducted via the DevConnect Program at the Avaya Solution and Interoperability Test Lab.

# 1. Introduction

These Application Notes describe the configuration steps required to integrate Nectar for Avaya with Avaya Experience Portal. Nectar for Avaya is a performance monitor that provides a comprehensive view of unified communications and contact center environments. It captures Avaya Media Processing Platform (MPP) operational status, number of active calls, resource utilization (i.e., CPU/Memory/Data usage), application URLs, and alarms from Avaya Experience Portal using SNMP.

The following table specifies the SNMP versions supported between Nectar and Avaya Experience Portal for SNMP traps and polls.

| Avaya Product           | Data Type    | SNMP Version(s) |
|-------------------------|--------------|-----------------|
| Avaya Experience Portal | SNMP Traps   | SNMPv2c, v3     |
|                         | SNMP Polling | SNMPv1          |

# 2. General Test Approach and Test Results

The interoperability compliance test included feature and serviceability testing. The feature testing focused on the ability of Nectar to capture Experience Portal resource utilization, call status, application status, and alarms using SNMP. The data was displayed on the Nectar Remote Intelligence Gateway (RIG) client.

The serviceability testing focused on verifying that the Nectar came back into service after reconnecting the Ethernet cable (i.e., restoring network connectivity) and restarting Nectar.

DevConnect Compliance Testing is conducted jointly by Avaya and DevConnect members. The jointly-defined test plan focuses on exercising APIs and/or standards-based interfaces pertinent to the interoperability of the tested products and their functionalities. DevConnect Compliance Testing is not intended to substitute full product performance or feature testing performed by DevConnect members, nor is it to be construed as an endorsement by Avaya of the suitability or completeness of a DevConnect member's solution.

Avaya recommends our customers implement Avaya solutions using appropriate security and encryption capabilities enabled by our products. The testing referenced in this DevConnect Application Note included the enablement of supported encryption capabilities in the Avaya products. Readers should consult the appropriate Avaya product documentation for further information regarding security and encryption capabilities supported by those Avaya products.

Support for these security and encryption capabilities in any non-Avaya solution component is the responsibility of each individual vendor. Readers should consult the appropriate vendor-supplied product documentation for more information regarding those products.

For the testing associated with these Application Notes, the interface between Avaya systems and Nectar for Avaya used the security features provided by SNMPv3 for SNMP traps.

### 2.1. Interoperability Compliance Testing

Interoperability compliance testing covered the following Nectar features and functionality.

- Collecting MPP resource utilization data (i.e., CPU, memory, and data usage), operational status, number of active calls, and application URLs from Experience Portal using SNMP polling.
- Capturing SNMP traps for alarm conditions on Experience Portal, including MPP.
- Verifying proper system recovery after a restart of Nectar and loss of IP network connectivity.

### 2.2. Test Results

The compliance test passed with the following observations:

- Experience Portal does not support the GETBULK operation. Therefore, only SNMPv1 is supported for SNMP polling.
- Nectar for Avaya does not display SNMP traps when using SNMPv1. Use SNMPv2c or SNMPv3.
- The Dependency Trees on Nectar for Avaya do not support SNMP traps.

### 2.3. Support

For technical support and information on Nectar for Avaya, contact Nectar Support at:

■ Phone: +1 (888) 811-8647 (US)

+1 (631) 270-1077 (outside the US)

- Website: <u>https://support.nectarcorp.com</u>
- Email: <u>support@nectarcorp.com</u>

# 3. Reference Configuration

**Figure 1** illustrates a sample configuration consisting of Nectar with an Avaya SIP-based network, including Experience Portal. Nectar captured data and alarms from Experience Portal using SNMP. The RIG client was used to display resource utilization data, MPP operational status, active calls, and alarms.

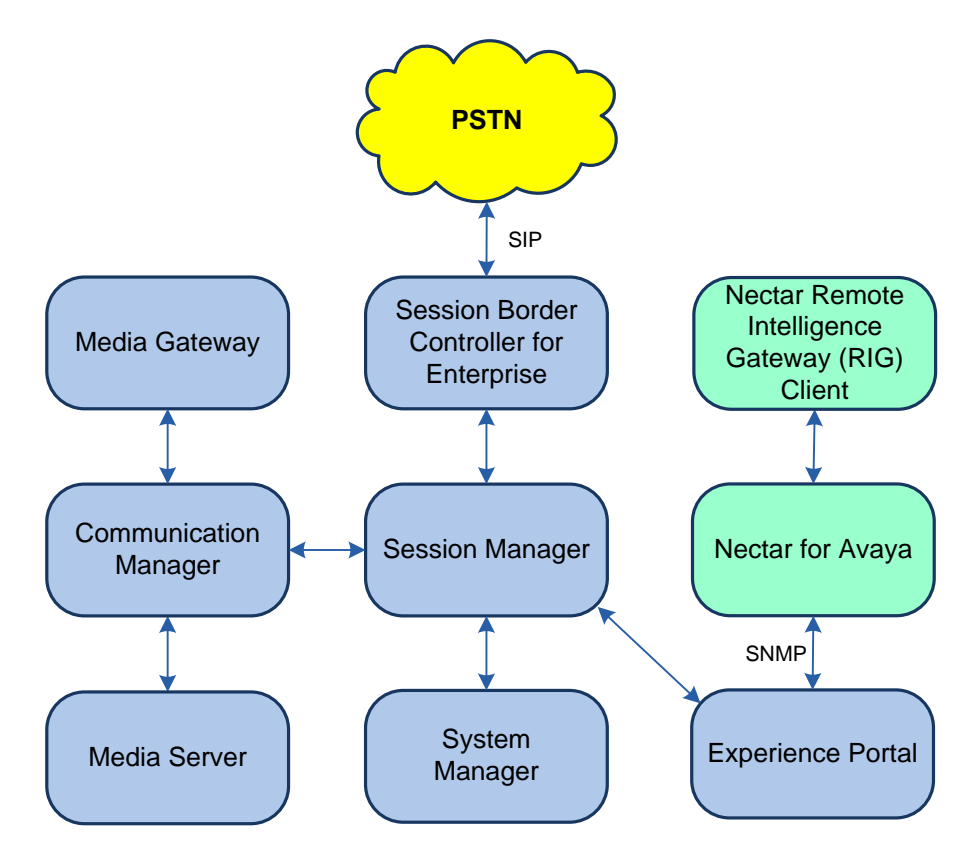

Figure 1: Nectar for Avaya with Avaya SIP-based Network

# 4. Equipment and Software Validated

The following equipment and software were used for the sample configuration provided:

| Equipment/Software                              | Release/Version                                                                                               |
|-------------------------------------------------|----------------------------------------------------------------------------------------------------|
| Avaya Aura® Communication Manager               | 10.1.0.1.0-SP1                                                                                                |
| Avaya G430 Media Gateway                        | FW 42.8.0 Vintage 1                                                                                           |
| Avaya G450 Media Gateway                        | FW 42.7.0 Vintage 3                                                                                           |
| Avaya Aura® Media Server                        | v.10.1.0.77                                                                                                   |
| Avaya Aura® System Manager                      | 10.1.0.1<br>Build No. – 10.1.0.0.537353<br>Software Update Revision No:<br>10.1.0.1.0614394<br>Service Pack 1 |
| Avaya Aura® Session Manager                     | 10.1.0.1.1010105                                                                                              |
| Avaya Session Border Controller for Enterprise  | 10.1.1.0-35-21872                                                                                             |
| Avaya Experience Portal                         | 8.1.1.0.0251                                                                                                  |
| Nectar for Avaya                                | 2022.1-21422                                                                                                  |
| Nectar Remote Intelligence Gateway (RIG) Client | 2022.1-20314                                                                                                  |

# 5. Configure Avaya Experience Portal

This section covers the configuration of Experience Portal using the Experience Portal Manager (EPM) web interface. The procedure includes the following areas:

- Launch Experience Portal Manager
- Administer SNMP Trap Configuration
- Administer SNMP Agent Settings

#### 5.1. Launch Experience Portal Manager

Experience Portal is configured via the Experience Portal Manager (EPM) web interface. To access the web interface, enter **https://<ip-addr>** as the URL in a web browser, where **<ip-addr>** is the IP address of EPM. Log in using the appropriate credentials.

| AVAYA<br>Avaya Experience Portal 8.1 | .1 (ExperiencePortal) |
|--------------------------------------|-----------------------|
| User Name:                           |                       |
|                                      | Submit                |
| Change Password                      |                       |

The main page of the EPM web interface is displayed as shown below.

| A Experience Portal Manager              | × +                                 ×                                                                                                    |        |
|------------------------------------------|----------------------------------------------------------------------------------------------------|--------|
| ← → C 🔒 10.64.102.*                      | 110/VoicePortal/faces/main.jsf 🖄 🖄 🖪 😩 🗄                                                                                                    |        |
| Αναγα                                    | Welcome, epadmir<br>Last logged in today at 11:32:11 AM ED                                                                                  | n<br>T |
| Avaya Experience Portal 8.1.1 (E         | ExperiencePortal) ff Home ?• Help 😮 Logoff                                                                                                  |        |
| Expand All   Collapse All                |                                                                                                    |        |
|                                          | You are here: Home                                                                                                    |        |
| Oser Management     Roles                |                                                                                                    |        |
| Users                                    | Avaya Experience Portal Manager                                                                                                    |        |
| Login Options                            |                                                                                                    |        |
| ▼ Real-time Monitoring                   | Avava Experience Portal Manager (EPM) is the consolidated web-based application for administering Experience Portal, Through the EPM        |        |
| Active Calls                             | interface you can configure Experience Portal, check the status of an Experience Portal component, and generate reports related to system   |        |
| Port Distribution                        | operation.                                                                                                    |        |
| ▼ System Maintenance                     |                                                                                                    |        |
| Audit Log Viewer                         |                                                                                                    |        |
| Irace Viewer                             | Installed Components                                                                                                    |        |
| Alarm Manager                            |                                                                                                    |        |
| ▼ System Management                      | Media Processing Platform                                                                                                    |        |
| Application Server                       | Media Processing Platform (MPP) is an Avaya media processing server. When an MPP receives a call from a PBX, it invokes a VoiceXML (or      |        |
| MPP Manager                              | CCXML) application on an application server. It then communicates with ASR and TTS servers as necessary to process the call.                |        |
| Software Upgrade                         |                                                                                                    |        |
| System Backup                            | Email Service                                                                                                    |        |
| <ul> <li>System Configuration</li> </ul> | Email Service is an Experience Portal feature which provides e-mail capabilities.                                                           |        |
| EPM Servers                              |                                                                                                    |        |
| MPP Servers                              | HTML Service                                                                                                    | .      |
| SNMP                                     | HTML Service is an Experience Portal feature which supports web applications with HTML5 capabilities. It includes support for browser based | 1      |
| Speech Servers                           | services for mobile devices.                                                                                                    |        |
| Zones                                    |                                                                                                    |        |
| ▼ Security                               | SMS Service is an Experience Portal feature which provides SMS capabilities                                                                 |        |
| Certificates                             | ono bervice is an experience roral reactive when provides ono expansions.                                                                   |        |
| Licensing<br>▼ Reports                   |                                                                                                    |        |
| Standard                                 | Logal Notice                                                                                                    |        |
| Custom                                   |                                                                                                    |        |
| Scheduled                                | AVAYA GLOBAL SOFTWARE LICENSE TERMS                                                                                                    |        |
| Email                                    | REVISED: June 1st, 2020                                                                                                    |        |
| HTML                                     |                                                                                                    |        |
| SMS                                      | THESE GLOBAL SOFTWARE LICENSE TERMS ("SOFTWARE LICENSE TERMS") GOVERN THE USE OF PROPRIETARY                                                |        |
|                                          | SOFTWARE AND THIRD- PARTY PROPRIETARY SOFTWARE LICENSED THROUGH AVAYA. READ THESE SOFTWARE LICENSE                                          |        |
|                                          | TERMS CAREFULLY, IN THEIR ENTIRETY, BEFORE INSTALLING, DOWNLOADING OR USING THE SOFTWARE (AS DEFINED                                        |        |
|                                          | IN SECTION A BELOW). BY INSTALLING, DOWNLOADING OR USING THE SOFTWARE, OR AUTHORIZING OTHERS TO DO                                          |        |
|                                          | SO, THE END USER, ON BEHALF OF THEMSELF AND THE ENTITY FOR WHOM THEY ARE DOING SO (HEREINAFTER                                              |        |
|                                          | REFERRED TO AS "END USER"), AGREE TO THESE SOFTWARE LICENSE TERMS AND CONDITIONS AND CREATE A                                               |        |
|                                          | BINDING CONTRACT BETWEEN END USER AND AVAYA INC. OR THE APPLICABLE AVAYA AFFILIATE ("AVAYA"). IF THE                                        |        |
|                                          | END USER IS ACCEPTING THESE SOFTWARE LICENSE TERMS ON BEHALF OF A COMPANY OR OTHER LEGAL ENTITY, THE                                        |        |
|                                          | END USER REPRESENTS THAT THEY HAVE THE AUTHORITY TO BIND SUCH ENTITY TO THESE SOFTWARE LICENSE                                              |        |
|                                          |                                                                                                    |        |

### 5.2. Administer SNMP Trap Configuration

This section covers SNMP trap configuration on Experience Portal. On the EPM web interface, navigate to **System Configuration**  $\rightarrow$  **SNMP** to display the following page.

| Αναγα                                  | Welcome, epad<br>Last logged in today at 11:32:11 Al                                                   | Imin<br>M EDT |
|----------------------------------------|----------------------------------------------------------------------------------------------------|---------------|
| Augus Functioner Destal 0.1.1          | 1/European Backell                                                                                     |               |
| Avaya Experience Portal 8.1.1          | .1 (ExperiencePortal) whome reneip & Log                                                               | gom           |
| Expand All   Collapse All              | You are here Harry & Surter Carfingeria > SNMD                                                         |               |
| V Ilcer Management                     | Tou are nere: nome > System Computation > SNMP                                                         |               |
| Roles                                  | CNMP                                                                                                   |               |
| Users                                  | SIMP                                                                                                   |               |
| Login Options                          |                                                                                                    |               |
| ▼ Real-time Monitoring                 | This page displays the destination convers to which Experience Partal conde Simple Network Management  |               |
| System Monitor                         | This page displays the destination servers to which experience Portal serves simple Network Management |               |
| Active Calls                           | Protocol (SNMP) notifications when certain alarms occur.                                               |               |
| Port Distribution                      |                                                                                                    |               |
| <ul> <li>System Maintenance</li> </ul> | SNMP Traps                                                                                             |               |
| Audit Log Viewer                       |                                                                                                    |               |
| Trace Viewer                           | Host Address Enable Device Port Type SNMP Security Authentication Priva                                | icy           |
| Log Viewer                             | - Protocol Protocol Newson Name Protocol Protocol Protocol                                             | ocol          |
| Alarm Manager                          | □ 10.64.102.113 Yes NMS UDP 162 Trap 3 nectar SHA                                                      | 28            |
| Application Server                     |                                                                                                    |               |
| EDM Manager                            | Add Delate Test                                                                                        |               |
| MPP Manager                            | Add Delete Test                                                                                        |               |
| Software Upgrade                       |                                                                                                    |               |
| System Backup                          |                                                                                                    |               |
| ▼ System Configuration                 | SNMP Agent Settings SNMP Device Notification Settings Help                                             |               |
| Applications                           |                                                                                                    |               |
| EPM Servers                            |                                                                                                    |               |
| MPP Servers                            |                                                                                                    |               |
| SNMP                                   |                                                                                                    |               |
| Speech Servers                         |                                                                                                    |               |
| VoIP Connections                       |                                                                                                    |               |
| Zones<br>- Converter                   |                                                                                                    |               |
| Cartificator                           |                                                                                                    |               |
| Licensing                              |                                                                                                    |               |
| ▼ Reports                              |                                                                                                    |               |
| Standard                               |                                                                                                    |               |
| Custom                                 |                                                                                                    |               |
| Scheduled                              |                                                                                                    |               |
| Multi-Media Configuration              |                                                                                                    |               |
| Email                                  |                                                                                                    |               |
| HTML                                   |                                                                                                    |               |
| SMS                                    |                                                                                                    |               |

Click **Add** to create an SNMP notification destination server as shown below.

Configure the following fields:

- **Enable:**
- . **Device:**
- **Transport Protocol:**
- **Host Address:**
- Port:

- **Notification Type:**
- **SNMP Version:**
- **Security Name:**

Set to Yes to enable this SNMP trap destination. Set to NMS. Set to UDP.

- Set to the Nectar IP address (e.g., 10.64.102.113).
- Set to default SNMP trap port 162.
- Set to Trap.

Set to v2c or 3, depending on the SNMP version desired. Specify security name, such as *nectar*. This must match the Community on Nectar for SNMPv3.

The following fields apply to SNMPv3 only and must match the SNMP configuration on Nectar.

- **Authentication Protocol:** Select the authentication protocol, such as SHA. **Authentication Password:** Specify an authentication password.
  - **Privacy Protocol:** Select the privacy protocol, such as AES128. **Privacy Password:** Specify a privacy password.
    - AVAYA Welcome, epadmin Last logged in today at 11:35:57 AM EDT Avaya Experience Portal 8.1.1 (ExperiencePortal) n Home 📪 Help 😧 Logoff Expand All | Collapse All You are here: Home > System Configuration > SNMP > Add SNMP Trap Configuration User Management Roles Add SNMP Trap Configuration Users Login Options

      Real-time Monitoring Use this page to add a new SNMP notification destination server. System Monitor Active Calls Port Distribution Enable: ● Yes ○ No ▼ System Maintenance Audit Log Viewer NMS ~ Device: Trace Viewer Log Viewer Transport Protocol: UDP 🗸 Alarm Manager System Management Host Address: 10.64.102.113 Application Server EPM Manager MPP Manager Port: 162 Notification Type: Trap ¥ Software Upgrade System Backup SNMP Version: 3 🗸 ▼ System Configuration Applications Security Name: nectar EPM Servers SHA 🗸 Authentication Protocol: MPP Servers SNMP Authentication Password: ..... Speech Servers **VoIP** Connections Privacy Protocol: AES128 ¥ Zones Security Privacy Password: ..... Certificates Licensing Reports Save Cancel Help Standard Custom Scheduled Multi-Media Configuration Email HTML SMS

#### 5.3. Administer SNMP Agent Settings

This section covers SNMP agent settings for polling on Experience Portal. On the EPM web interface, navigate to System Configuration  $\rightarrow$  SNMP and click on SNMP Agent Settings (not shown). Enable SNMP Version 1 and specify a Security Name, such as *nectar*. Under Authorized for SNMP Access, select Allow All IP Addresses or specify an IP address. Select *UDP* for the Transport Protocol and the Default Port Number of *UDP:161* as shown below.

| AVALYA                                                                                              |                                                                                                    | Last logged in today at 11:32:11 AM                                                    |
|----------------------------------------------------------------------------------------------------|----------------------------------------------------------------------------------------------------|----------------------------------------------------------------------------------------|
| vaya Experience Portal 8.1.1                                                                        | (ExperiencePortal)                                                                                     | nt Home 📪 Help 😂 Logo                                                                  |
| Expand All   Collapse All                                                                           | You are here: <u>Home</u> > System Configuration > <u>SNMP</u> > SI                                    | NMP Agent Settings                                                                     |
| User Management<br>Roles                                                                            | SNMD Agent Settings                                                                                    |                                                                                        |
| Users                                                                                               | SNMP Agent Settings                                                                                    |                                                                                        |
| Login Options<br><b>Real-time Monitoring</b><br>System Monitor<br>Active Calls<br>Port Distribution | Use this page to configure the Simple Network Mana<br>third-party network management software can quer | agement Protocol (SNMP) agent in Experience Portal so t<br>y Experience Portal status. |
| System Maintenance<br>Audit Log Viewer                                                              |                                                                                                    |                                                                                        |
| Trace Viewer                                                                                        | SNMP Version 1                                                                                         |                                                                                        |
| Log Viewer<br>Alarm Manager                                                                         | Enable SNMP Version 1                                                                                  |                                                                                        |
| System Management<br>Application Server<br>EPM Manager                                              | Security Name: nectar                                                                                  |                                                                                        |
| MPP Manager                                                                                         | SNMP Version 2c                                                                                        |                                                                                        |
| Software Upgrade<br>System Backup                                                                   | Enable SNMB Version 2a                                                                                 |                                                                                        |
| System Configuration                                                                                | Enable SNMP Version 2c                                                                                 |                                                                                        |
| Applications<br>EPM Servers                                                                         | Security Name: nectar                                                                                  |                                                                                        |
| MPP Servers<br>SNMP                                                                                 | SNMP Version 3                                                                                         |                                                                                        |
| /oIP Connections                                                                                    | Enable SNMP Version 3                                                                                  |                                                                                        |
| ones                                                                                                | Security Name: nectar                                                                                  |                                                                                        |
| Pertificates                                                                                        | Authentication Protocol: SHA                                                                           |                                                                                        |
| icensing<br>Reports                                                                                 | Authentication Protocoli Shiki -                                                                       |                                                                                        |
| Standard                                                                                            | Addientication Password:                                                                               |                                                                                        |
| Custom<br>Scheduled                                                                                 | Privacy Protocol: DES V                                                                                |                                                                                        |
| Multi-Media Configuration                                                                           | Privacy Password: ••••••                                                                               |                                                                                        |
| Email<br>HTML                                                                                       |                                                                                                    |                                                                                        |
| SMS                                                                                                 | Authorized for SNMP Access                                                                             |                                                                                        |
|                                                                                                    | Allow All IP Addresses                                                                                 |                                                                                        |
|                                                                                                    | Allow Only the Following:                                                                              |                                                                                        |
|                                                                                                    | IP Address/Hostname 1:                                                                                 |                                                                                        |
|                                                                                                    | IP Address/Hostname 1:                                                                                 |                                                                                        |
|                                                                                                    | IP Address/Hostname 2.                                                                                 |                                                                                        |
|                                                                                                    | IP Address/Hostname 3:                                                                                 |                                                                                        |
|                                                                                                    | IP Address/Hostname 4:                                                                                 |                                                                                        |
|                                                                                                    | IP Address/Hostname 5:                                                                                 |                                                                                        |
|                                                                                                    | Transport Protocol                                                                                     |                                                                                        |
|                                                                                                    | Iransport Protocol: UDP V                                                                              |                                                                                        |
|                                                                                                    | Port Number                                                                                            |                                                                                        |
|                                                                                                    | Default Port Number (UDP:161)                                                                          |                                                                                        |
|                                                                                                    | O Custom Port Number:                                                                                  |                                                                                        |
|                                                                                                    | C Cascon For Humberr                                                                                   |                                                                                        |

Solution & Interoperability Test Lab Application Notes ©2022 Avaya Inc. All Rights Reserved.

### 6. Configure Nectar for Avaya

This section covers the Nectar SNMP configuration for Experience Portal. The configuration was performed via the **RIG client**. The procedure covers the following areas:

- Launch the RIG Client
- Configure SNMP Polling Access
- Configure Interfaces
- Configure SNMP Traps

#### 6.1. Launch the RIG Client

In an Internet browser, enter the Nectar IP address in the URL field. The RIG client software is downloaded. Install and run the RIG client. In the **Nectar Portal Login** screen, enter the user credentials and click **Login**.

| 🥖 Nectar Portal Login | - 🗆 X                        |
|-----------------------|------------------------------|
|                       | versation Matters*           |
| Remote Intellig       | gence Gateway                |
|                       | Client Version: 2022.1-20314 |
| Username:             | devconnect                   |
| Password:             | •••••                        |
| Location:             | localhost:443 v              |
|                       | Remember Login               |
|                       | Login Automatically          |
|                       |                              |
|                       | Login                        |

### 6.2. Configure SNMP Polling Access

Navigate to **Modules**  $\rightarrow$  **Avaya**  $\rightarrow$  **Avaya Experience Portal** (not shown) and right-mouse click on the screen and select Add from the pop-up menu as shown below to add an entry for Experience Portal.

| 🥖 Nectar | RIG: localhost | :443     |         |        |          |           |         |       |          |         | -            |         | ×                                                                                                    |
|----------|----------------|----------|---------|--------|----------|-----------|---------|-------|----------|---------|--------------|---------|----------------------------------------------------------------------------------------------------|
| <b>N</b> |                | ters"    |         |        |          |           |         |       |          | 9       |              | devconn | ect 🕶                                                                                                    |
| Satellit | e:             |          |         |        |          |           |         |       |          |         |              |         |                                                                                                    |
| RIG      | 🖤 Health       | 🕜 Da     | ashboar | ds 📑   | Reports  | and the   | Tools   | Mo    | dules 🕻  | Config  | ure <b>?</b> | Help    |                                                                                                    |
|          | Primary: 오     | 2022.1-2 | 21422   |        |          |           | RTD:    | 3 ms  |          |         | Users        | : 0     |                                                                                                    |
| Avaya B  | Experienc      | e Por    | tal:    |        |          |           |         |       |          |         |              |         | ¢                                                                                                    |
| Managem  | ent Server     | 5        |         |        |          |           |         |       | [        | Q       |              |         | and the second second sec |
| Ms Index | Cluster Inc    | dex N    | ame     | Descri | ption En | able      | Statu   | s Ip  |          | Role    | Versio       | n       |                                                                                                    |
| 0        | 0              | A        | EP      |        | Add.     | •••       |         | 10.51 | .102.110 | primary | 8.1.1.0      | .0251   |                                                                                                    |
|          |                |          |         |        | Rem      | ove       |         |       |          |         |              |         |                                                                                                    |
|          |                |          |         | -      | Add      | to Sele   | cted Cl | uster | _        |         |              |         |                                                                                                    |
|          |                |          |         | _      | Rem      | ove Clu   | ister   |       |          |         |              |         |                                                                                                    |
|          |                |          |         |        | Enab     | le        |         |       |          |         |              |         |                                                                                                    |
|          |                |          |         |        | Disal    | ble       |         |       |          |         |              |         |                                                                                                    |
|          |                |          |         |        | View     |           |         | ►     |          |         |              |         |                                                                                                    |
|          |                |          |         |        | Сору     | y to Clip | pboard  |       |          |         |              |         |                                                                                                    |
| 1 row    |                |          |         |        |          |           |         |       |          |         |              |         |                                                                                                    |

The Add Management Server dialog box is displayed as shown below. Configure the SNMP polling parameters, as described below, to match the settings in Experience Portal covered in Section 5.3.

- Provide a descriptive name (e.g., *AEP*). Name:
- Provide the Experience Portal IP address (e.g., 10.64.102.110). IP:
- **SNMP Version:**
- Specify SNMPv1 for SNMP polling. Port: Specify port 161 for SNMP polling.
- Specify the community name (e.g., *nectar*) as configured in • Community: Experience Portal in Section 5.3.

Click **Add** to submit the form.

| Add Manag    | ement Server             | ×                  |
|--------------|--------------------------|--------------------|
| Name:        | AEP                      |                    |
| Description: |                          |                    |
| IP:          | 10.64.102.110            |                    |
|              | SNMP Version:            |                    |
|              | Port:                    | 161                |
|              | Community:               | nectar             |
| Community    | Authentication:          | ● None ○ MD5 ○ SHA |
| Community.   | Community:<br>User ID:   |                    |
|              | Password:                |                    |
|              | Privacy Protocol: None 🗸 |                    |
|              | Privacy Password:        |                    |
|              |                          |                    |
|              |                          | Cancel Add         |

Next, navigate to **Health**  $\rightarrow$  **Elements** and then select **Agents** to display the window below. Right-mouse click on **VPMS Server AEP** and select **Edit** from the pop-up menu as shown below.

| 🥖 Nectar RIG: localho              | st:443                                      |                          | -                         | - 🗆 X              |
|------------------------------------|---------------------------------------------|--------------------------|---------------------------|--------------------|
|                                    | atters                                      |                          | ۶                         | 💄 devconnect 👻     |
| Satellite:                         |                                             |                          |                           |                    |
| 📰 RIG 🖤 Health                     | 🚯 Dashboards 📑 Reports 🖌                    | Tools 👬 Modules 🗱        | Configure <b>?</b> Help   |                    |
| Primary:                           | 2022.1-21422                                | RTD: 3 ms                | Use                       | rs: 0              |
| Elements:                          |                                             |                          |                           | €                  |
| Folders                            | All Agents                                  | Poll Functions Trap Gro  | oups Interfaces VKM       | Collections        |
| Agents                             | Q                                           | Poll Functions           | Q                         | 547                |
| Poll Functions<br>Element Registry | 🖋 AES                                       | Description              |                           | Function           |
|                                    | 🖋 CommMgr-AES CTI Links                     | Ping 10.64.102.110       |                           | ping               |
|                                    | 🗲 CommMgr-Call Center Capacities            | MPP Current State of MPR | 0                         | AvayaVoicePortalMI |
|                                    | 🖌 CommMgr-devcon-ams<br>🖌 CommMgr-DSP Usage | MPP Active Calls on MPP  |                           | AvayaVoicePortalMI |
|                                    | 🖌 CommMgr-InterRegion Usage                 | MPP CPU Usage of MPP     |                           | AvayaVoicePortalMI |
|                                    | 🖋 CommMgr-MG-1 G450 (Thornton)              | MPP Memory Usage of MP   | P P                       | AvayaVoicePortalMI |
|                                    | CommMgr-MG-2 G450 (Lincroft)                | MPP Disk Usage of MPP    |                           | AvayaVoicePortalMI |
|                                    | CommMgr-Softphone License Usage             | Web Server Check of 0:D  | evConnect Test Primary    | CheckWebServer     |
|                                    | 🖋 CommMgr-Total License Capacities          | Web Server Check of 0:R  | EST Sample Primary        | CheckWebServer     |
|                                    | 🖋 CommMgr-Trunk Group Usage                 | Web Server Check of 0:T  | est Application Primary   | CheckWebServer     |
|                                    | 🖌 Entity Links                              | Web Server Check of 0:T  | est Application 2 Primary | CheckWebServer     |
|                                    | 🗩 Local RIG                                 |                          |                           |                    |
|                                    | ₩ New Agent: 10.64.102.109                  |                          |                           |                    |
|                                    | New Agent: 192,168,100,16                   |                          |                           |                    |
|                                    | SMGR                                        |                          |                           |                    |
|                                    | 🖋 VPMS Server AEP                           |                          |                           |                    |
|                                    | Ren                                         | nove                     |                           | >                  |
| <                                  |                                             |                          |                           | >                  |

Verify the **Edit Agent** configuration shown below matches the SNMP polling configuration shown above.

| Edit Agent        | ×                            |
|-------------------|------------------------------|
| Agent Properties  |                              |
| Name:             | VPMS Server AEP              |
| IP Address:       | 10.64.102.110                |
| SNMP Version:     |                              |
| Port:             | 161                          |
| Community:        | nectar                       |
| Authentication:   | ○ None      ● MD5      ○ SHA |
| User ID:          |                              |
| Password:         |                              |
| Privacy Protocol: | DES 🗸                        |
| Privacy Password: |                              |
|                   | OK Cancel                    |

### 6.3. Configure Interfaces

Nectar does not automatically discover the Experience Portal interface so it needs to be added. Navigate to **Health**  $\rightarrow$  **Elements** and then select **Agents** (not shown) in the middle pane, and then select **Interfaces** in the right pane. Right-mouse click on the window and select **Add** from the pop-up menu as shown below.

| Satellite:                                                                                                    | ×     | - 🗆             |                         |          |                 |                                              | 3                            | : localhost:44 | 🥖 Nectar R                                  |
|----------------------------------------------------------------------------------------------------|-------|-----------------|-------------------------|----------|-----------------|----------------------------------------------|------------------------------|----------------|---------------------------------------------|
| Satellite:         Image: RIG       Image: Health       Image: Dashboards       Image: Reports       Image: Tools       Image: Modules       Image: Configure       Image: Help         Primary:       2022.1-21422       RTD: 3 ms       Users: 0       Image: Users: 0         Elements:       Poll Functions       Trap Groups       Interfaces       Image: CompMgr: Main         Folders       ALI Agents       Poll Functions       Image: CompMgr: Main       Image: CompMgr: AES CTI Links       Image: CompMgr: Call Center Capacities       Image: CompMgr: Call Center Capacities       Image: CompMgr: Call Center Capacities       Image: CompMgr: Call Center Capacities       Image: CompMgr: Call Center Capacities       Image: CompMgr: Call Center Capacities       Image: CompMgr: Call Center Capacities       Image: CompMgr: Call Center Capacities       Image: CompMgr: Call Center Capacities       Image: CompMgr: Call Center Capacities       Image: CompMgr: Call Center Capacities       Image: CompMgr: Call Center Capacities       Image: CompMgr: Call Center Capacities       Image: CompMgr: Call Center Capacities       Image: Call Center Capacities       Image: Call Center Capacities       Image: Call Center Capacities       Image: Call Center Capacities       Image: Call Center Capacities       Image: Call Center Capacities       Image: Call Center Capacities       Image: Call Center Capacities       Image: Call Center Capacities       Image: Call Center Capacities       Image: Call Center Capacities                                          | ect 🕶 | 🗩 💄 devconne    |                         |          |                 |                                              | -                            |                |                                             |
| RIG Health Reports Tools Hodules Configure Help   Primary: 2022.1-21422 RTD: 3 ms Users: 0     Elements:     Folders   Agents   Poll Functions   Element Registry     Poll Functions   Element Registry     Poll CommMgr-AES CTI Links   CommMgr-AES CTI Links   CommMgr-Call Center Capacities     Poll Function     Poll Function     Poll Function     Interfaces     Q     Interfaces     Image: CommMgr-Aes CTI Links     CommMgr-Call Center Capacities     Poll Function     Image: CommMgr-deverop-ams     Image: CommMgr-deverop-ams     Image: CommMgr-deverop-ams                                                                                                    |       |                 |                         |          |                 |                                              |                              |                | Satellite                                   |
| Primary: © 2022.1-21422 RTD: 3 ms Users: 0<br>Elements:<br>Folders<br>All Agents Poll Functions Trap Groups Interfaces VKM Collections<br>Agents<br>Poll Functions<br>Element Registry<br>Poll Functions<br>Element Registry<br>Different CommMgr-Main<br>© CommMgr-Main<br>© CommMgr-AES CTI Links<br>© CommMgr-Call Center Capacities<br>© CommMgr-Call Center Capacities                                                                                                    |       | Help            | es 🗱 Configure <b>?</b> | Modules  | Tools           | 📑 Reports 🖌                                  | Dashboards                   | Health 🛃       | 📑 RIG 🔍                                     |
| Common Migrie All Agents       Poll Functions       Trap Groups       Interfaces       VKM Collections         Agents       Q       Interfaces       Q       Interfaces       Interfaces       Interfaces       Inter                                                                                                    |       | Users: 0        |                         | 3 ms     | RTD:            |                                              | 2022.1-21422                 | Primary: 💙 2   |                                             |
| Folders       All Agents       Poll Functions       Trap Groups       Interfaces       VKM Collections         Agents       Q       Interfaces       Q       Q                                                                                                    | €     |                 |                         |          |                 |                                              |                              | :              | Elements                                    |
| Agents       Q       Interfaces       Q       a         Poll Functions       # AES       Poll Functions       # Description       Image: CommMgr-Main       Image: CommMgr-AES CTI Links       Image: CommMgr-AES CTI Links |       | VKM Collections | Trap Groups Interfaces  | ions Tra | Poll Funct      |                                              | All Agents                   |                | Folders                                     |
| CommMgr-AES CTI Links     10.64.102.110     255.255.255.0     CommMgr-Call Center Capacities     CommMgr-devcon-ams                                                                                                    | 640   |                 | Q<br>Mask               | 25       | Interface<br>Ip | Main                                         | Q<br># AES                   |                | Agents<br>Poll Functions<br>Element Registr |
| 🖌 CommMar-dev.con-ams                                                                                                    |       |                 | 255.255.255.0           | 110      | 10.64.102.      | AES CTI Links<br>Call Center Capacities      | CommMgr-                     |                |                                             |
| CommMgr-DSP Usage                                                                                                    |       |                 | Add                     | Ad       |                 | devcon-ams<br>DSP Usage                      | 🗲 CommMgr-                   |                |                                             |
| Image: CommMgr-InterRegion Usage     Remove       Image: CommMgr-MG-1 G450 (Thornton)     Image: CommMgr-MG-1 G450 (Thornton)                                                                                                    |       |                 | Remove                  | Re       |                 | InterRegion Usage<br>MG-1 G450 (Thornton)    | 🖌 CommMgr-:                  |                |                                             |
| CommMgr-MG-2 G450 (Lincroft)     Discover Interfaces     Section 2 CommMgr-MG-3 G430 (Lincroft)                                                                                                    |       |                 | Discover Interfaces     | Dis      |                 | MG-2 G450 (Lincroft)<br>MG-3 G430 (Lincroft) | 🖋 CommMgr-I<br>I 🖋 CommMgr-I |                |                                             |
| CommMgr-Softphone License Usage Copy to Clipboard                                                                                                    |       |                 | Copy to Clipboard       | Co       |                 | Softphone License Usage                      | CommMgr-                     |                |                                             |
| Commign Focal Electrice Capacities =                                                                                                    |       |                 |                         |          | -               | Trunk Group Usage                            | € CommMgr-                   |                |                                             |
| 🖌 devcon-sm<br>🖌 Entity Links                                                                                                    |       |                 |                         |          |                 | 5                                            | 🗩 devcon-sm                  |                |                                             |
| 🖋 Local RIG                                                                                                    |       |                 |                         |          |                 |                                              | 发 Local RIG                  |                |                                             |
| K New Agent: 10.64.102.109                                                                                                    |       |                 |                         |          |                 | :: 10.64.102.109                             | 💉 New Agent                  |                |                                             |
| K New Agent: 192.168.100.16                                                                                                    |       |                 |                         |          |                 | :: 192.168.100.16                            | 🗩 New Agent                  |                |                                             |
| SBCE                                                                                                    |       |                 |                         |          |                 |                                              | SBCE                         |                |                                             |
|                                                                                                    |       |                 |                         |          |                 | er AFP                                       | VPMS Serve                   |                |                                             |
|                                                                                                    | >     |                 |                         |          | ۲.              |                                              |                              |                |                                             |
| 1row                                                                                                    |       |                 |                         |          | 1 row           |                                              |                              |                | 1                                           |

In the Add Interface dialog box, enter the Experience Portal IP address (e.g., 10.64.102.110) and click Add.

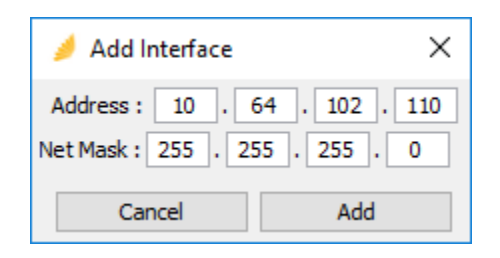

### 6.4. Configure SNMP Traps

Navigate to **Configure**  $\rightarrow$  **Receiver** and select the **Community Filter** tab. The Community Filter serves two purposes:

- Filter SNMPv2c traps based on community name (optional).
- Configure credentials for SNMPv3 traps (required).

This section covers the configuration of credentials for SNMPv3 traps. Click Add.

| 🥖 Nectar RIG: localhost:443               |              |               | _            |                 | ×     |
|-------------------------------------------|--------------|---------------|--------------|-----------------|-------|
| Inectar<br>Every Conversation Matters     |              |               | ۶.           | devconn         | ect 🔻 |
| Satellite:                                |              |               |              |                 |       |
| 📰 RIG 🖤 Health 👔 Dashboards               | - Reports    | 📌 Tools 🔥 Mod | lules 🄅 Cont | figure <b>?</b> | Help  |
| Primary: 交 2022.1-21422                   |              | RTD: 7 ms     | U            | sers: O         |       |
| Receiver:                                 |              |               |              |                 | Ð     |
| Traps Post Process Community Filter       |              |               |              |                 |       |
|                                           | -            | (             | Q            |                 | can't |
| Filter incoming traps based on SNMP commu | nity strings |               |              |                 |       |
| Add Edit Remove                           |              |               |              |                 |       |
| Community Name                            |              |               |              |                 |       |
| V3/nectar/SHA/•••••/AES/•••••             |              |               |              |                 | 0     |
| 1 row                                     |              |               |              |                 |       |

In **Add Community Filter**, set the **SNMP Version** to *V3*, the **Port** to *162*, and specify the credentials as configured on the Avaya products. Click **OK**.

| Add Community     | Filter ×           |
|-------------------|--------------------|
| SNMP Version:     | ○ V1 ○ V2 ● V3     |
| Port:             | 162                |
| Community:        |                    |
| Authentication:   | ○ None ○ MD5 ④ SHA |
| User ID:          | nectar             |
| Password:         | •••••              |
| Privacy Protocol: | AES 🗸              |
| Privacy Password: | •••••              |
|                   | OK Cancel          |

# 7. Verification Steps

This section provides the tests that can be performed to verify proper configuration of Nectar with Experience Portal.

1. Generate alarm conditions on Experience Portal, such as an SNMP test alarm. Navigate to **Health → Events** to view SNMP traps and events as shown below.

| 🥖 Nectar RIC         | 5: localhost:443                      |           |                                |                                  |                              | -               | · 🗆         | ×     |
|----------------------|---------------------------------------|-----------|--------------------------------|----------------------------------|------------------------------|-----------------|-------------|-------|
|                      | versation Matters                     |           |                                |                                  |                              | ,               | 🔒 devconne  | ect 🕶 |
| Satellite:           |                                       |           |                                |                                  |                              |                 |             |       |
| 📑 RIG 🔍              | Health 🚯 Dashboards ा Rep             | orts 🤞    | 🕈 Tools 🔥 Modules 🔅 Co         | nfigure <b>?</b> Help            |                              |                 |             |       |
|                      | Primary: 💙 2022.1-21422               |           |                                | RTD: 3 ms                        |                              | Users: 0        |             |       |
| Events:              |                                       |           |                                |                                  |                              |                 |             | ¢     |
| Current Eve          | ents                                  |           |                                |                                  | Qavp                         | 0               | UnknownTrap | ps    |
| Alert                | Text Time                             | Delay     | Last Text Time                 | Event Id $\land$                 | Display Name                 |                 | • 0<br>• 3  |       |
| 📕 Major              | 10/05/22 12:37:56 PM (Wed) EDT        | 0         | 10/05/22 12:37:56 PM (Wed) E   | DT avpTRAPGENMAJOR               | VPMS Server AEP General      |                 | • 0<br>• 0  |       |
| No Activity          | 10/05/22 12:36:30 PM (Wed) EDT        |           | 10/05/22 12:36:30 PM (Wed) E   | DT avpTRAPQSNMP02605             | VPMS Server AEP General      |                 | - 0         |       |
| 📒 Good               | 10/05/22 11:37:03 AM (Wed) EDT        |           | 10/05/22 11:37:03 AM (Wed) E   | DT DependencyTree                | AVP-0 0:Test Application 2   |                 |             |       |
| 📒 Good               | 10/05/22 11:37:03 AM (Wed) EDT        |           | 10/05/22 11:37:03 AM (Wed) E   | DT DependencyTree                | AVP-0 0:DevConnect Test      |                 |             |       |
| 📒 Good               | 10/05/22 11:37:04 AM (Wed) EDT        |           | 10/05/22 11:37:04 AM (Wed) E   | DT DependencyTree                | AVP-0 0:Test Application     |                 |             |       |
| E Critical           | 10/05/22 11:37:04 AM (Wed) EDT        |           | 10/05/22 11:37:04 AM (Wed) E   | DT DependencyTree                | AVP-0 0:REST Sample          |                 |             |       |
| <<br>1 of 6 selected |                                       |           |                                |                                  |                              | >               |             |       |
| All Events           | Start Time: Wednesday, October 5, 202 | 2 12:21:5 | 2 PM EDT 🗸 End Time: Wednesday | , October 5, 2022 12:36:52 PM ED | T 🗸 Setup Filter Search      |                 |             |       |
| Alert                | Text Time                             | Del       | ay Time ~                      | Last Text Time                   | Last Time                    | Event Id        |             |       |
| 📒 Good               | 10/05/22 12:36:36 PM (Wed) E          | DT        | 0000001664987796188            | 10/05/22 12:36:36 PM (W          | ed) EDT 00000001664987796188 | 3 memoryUsedOk  | ау          | ^     |
| 📕 Major              | 10/05/22 12:36:34 PM (Wed) E          | DT 🖸      | 0000001664987794154            | 10/05/22 12:36:34 PM (W          | ed) EDT 00000001664987794154 | cmTrkMbrOosNe   | l.          |       |
| 📕 Major              | 10/05/22 12:36:34 PM (Wed) E          | DT 🖸      | 0000001664987794151            | 10/05/22 12:36:34 PM (W          | ed) EDT 00000001664987794151 | cmTrkMbrOosNe   | l.          |       |
| 📕 Major              | 10/05/22 12:36:34 PM (Wed) E          | DT 🕑      | 0000001664987794142            | 10/05/22 12:36:34 PM (W          | ed) EDT 00000001664987794142 | cmTrkMbrOosNe   | ł.          |       |
| 📒 Good               | 10/05/22 12:36:34 PM (Wed) E          | DT        | 0000001664987794140            | 10/05/22 12:36:34 PM (W          | ed) EDT 00000001664987794140 | ) cmTrkMbrIdle  |             |       |
| 📕 Major              | 10/05/22 12:36:34 PM (Wed) E          | DT 🕑      | 0000001664987794136            | 10/05/22 12:36:34 PM (W          | ed) EDT 00000001664987794136 | o cmTrkMbrOosNe | ł.          | ~     |
| <                    |                                       |           |                                |                                  |                              |                 |             | >     |

2. Navigate to **Health** → **Agents** and then select *VPMS Server AEP* under **All Agents** to view the data collected using SNMP polling, including MPP operational state, active calls, and resource utilization as shown below.

| 🥖 Nectar RIG: localhost: | 443                                |                                                  |                                 |              | -       |               |
|--------------------------|------------------------------------|--------------------------------------------------|---------------------------------|--------------|---------|---------------|
| Inecta                   | ers'                               |                                                  |                                 |              | •       | devconnect 🝷  |
| Satellite:               |                                    |                                                  |                                 |              |         |               |
| 📰 RIG 🖤 Health 🕻         | 🌮 Dashboards 🛛 📔 Reports 🎤 T       | Tools 👬 Modules 🏶 Configure <mark>?</mark> Help  |                                 |              |         |               |
|                          | Primary: 💙 2022.1-21422            | RTD: 5 ms                                        |                                 | Users        | : 0     |               |
| Elements:                |                                    |                                                  |                                 |              |         | •             |
| Folders                  | All Agents                         | Poll Functions Trap Groups Interfaces VKM        | Collections                     |              |         |               |
| Agents                   | ٩                                  | Poll Functions                                   |                                 |              | Q       |               |
| Element Registry         | 🗩 AES<br>🕊 CommMar- Main           | Description                                      | Function                        | Sub Function | Enabled | Current Value |
|                          | 🖋 CommMgr-AES CTI Links            | Ping 10.64.102.110                               | ping                            |              | true    | 1             |
|                          | 🖋 CommMgr-Call Center Capacities   | MPP Current State of MPP                         | AvayaVoicePortalMPPCurrentState |              | true    | 5             |
|                          | CommMgr-devcon-ams                 | MPP Active Calls on MPP                          | AvayaVoicePortalMPPActiveCalls  |              | true    | 0             |
|                          | 🖉 CommMgr-InterRegion Usage        | MPP CPU Usage of MPP                             | AvayaVoicePortalMPPCPUUsage     |              | true    | 1             |
|                          | 🗩 CommMgr-MG-1 G450 (Thornton)     | MPP Memory Usage of MPP                          | AvayaVoicePortalMPPMemoryUsage  |              | true    | 3             |
|                          | CommMgr-MG-2 G450 (Lincroft)       | MPP Disk Usage of MPP                            | AvayaVoicePortalMPPDiskUsage    |              | true    | 12            |
|                          | CommMgr-Softphone License Usage    | Web Server Check of 0:DevConnect Test Primary    | CheckWebServer                  |              | true    | 200           |
|                          | 🖋 CommMgr-Total License Capacities | Web Server Check of 0:REST Sample Primary        | CheckWebServer                  |              | true    | 404           |
|                          | CommMgr-Trunk Group Usage          | Web Server Check of 0:Test Application Primary   | CheckWebServer                  |              | true    | 200           |
|                          | 🖋 Entity Links                     | Web Server Check of 0:Test Application 2 Primary | CheckWebServer                  |              | true    | 200           |
|                          | 🖋 Local RIG                        |                                                  |                                 |              |         |               |
|                          | New Agent: 10.64.102.109           |                                                  |                                 |              |         |               |
|                          | SBCE                               |                                                  |                                 |              |         |               |
|                          | 🖌 SMGR                             |                                                  |                                 |              |         |               |
|                          | 🗩 VPMS Server AEP                  | <                                                |                                 |              |         |               |
| <                        |                                    | 10 rows                                          |                                 |              |         | >             |

3. Navigate to **Modules** → **Avaya** → **Experience Portal** and select Experience Portal. Rightmouse click on Experience Portal and hover over **View** to display more options. Select **Applications** to view application URLs or MPPs to view MPPs managed by Experience Portal. The windows below show how to navigate to the MPP list.

| 🥖 Nectar RIG: local | host:443                  |                 | _                 | x                 |
|---------------------|---------------------------|-----------------|-------------------|-------------------|
|                     | n Matters'                |                 | ۶                 | 💄 devconnect 🔹    |
| Satellite:          |                           |                 |                   |                   |
| 📰 RIG 🖤 Hea         | th 🕐 Dashboards 💼 Reports | 🖌 Tools 🗼 Ma    | odules 🔅 Config   | ure <b>?</b> Help |
| Primary:            | 2022.1-21422              | RTD: 3 ms       | ι                 | Jsers: 0          |
| Avaya Experie       | ence Portal:              |                 |                   | €                 |
| Management Ser      | vers                      |                 | Q                 | ø                 |
| Ms Index Cluster    | Index Name Description E  | nable Status Ip | Role              | Version           |
| 0 0                 | AED +/                    | ue 10.6         | 4.102.110 primary | 8.1.1.0.0251      |
|                     | Add                       |                 |                   |                   |
|                     | Remove                    |                 |                   |                   |
|                     | Add to Selected Cluster   | _               |                   |                   |
|                     | Remove Cluster            |                 |                   |                   |
|                     | Enable                    |                 |                   |                   |
|                     | Disable                   |                 |                   |                   |
|                     | View 🕨                    | VKM Options     |                   |                   |
|                     | Copy to Clipboard         | Applications    |                   |                   |
|                     |                           | MPPs            |                   |                   |
| 1 of 1 selected     |                           | Display         |                   |                   |

| 🥖 Nectar RIG: localhost:443                           |                                    |                           |                   | -             |               |
|-------------------------------------------------------|------------------------------------|---------------------------|-------------------|---------------|---------------|
| Pectar<br>Every Conversation Matters                  |                                    |                           |                   | ۶             | adevconnect 🔹 |
| Satellite:                                            |                                    |                           |                   |               |               |
| 🧱 RIG 🎔 Health 🛞 Dashboards ा Reports 🎤 Tools         | 🖡 Modules 🔅 Configure 📍 Help       |                           |                   |               |               |
| Primary: 🔮 2022.1-21422                               | RT                                 | ): 5 ms                   |                   | Users: 0      |               |
| Avaya Experience Portal: > Experience Portal MPPs on  |                                    |                           |                   |               |               |
| Avaya Experience Portal:                              | 0                                  | Experience Portal MPPs or |                   |               | 0 0           |
| Management Servers                                    | Q, dt                              |                           |                   | Q             | (MA)          |
| Ms Index Cluster Index Name Description Enable Status | Ip Role Version                    | Mpp Index Name Ip         | Enable Version    | Mpp Oid Index | Cluster Index |
| 0 0 AEP true                                          | 10.64.102.110 primary 8.1.1.0.0251 | 0 MPP 10.64.102.111       | true 8.1.1.0.0251 | 1             | 0             |
| 1 of 1 selected                                       |                                    | 1 row                     |                   |               |               |

# 8. Conclusion

These Application Notes described the configuration steps required to integrate Nectar for Avaya with Avaya Experience Portal using SNMP. The compliance test passed with observations noted in **Section 2.2.** 

# 9. Additional References

This section references the Avaya documentation relevant to these Application Notes.

[1] *Administering Avaya Experience Portal*, Release 8.1.2, October 2022, available at <u>http://support.avaya.com</u>.

#### ©2022 Avaya Inc. All Rights Reserved.

Avaya and the Avaya Logo are trademarks of Avaya Inc. All trademarks identified by ® and <sup>TM</sup> are registered trademarks or trademarks, respectively, of Avaya Inc. All other trademarks are the property of their respective owners. The information provided in these Application Notes is subject to change without notice. The configurations, technical data, and recommendations provided in these Application Notes are believed to be accurate and dependable, but are presented without express or implied warranty. Users are responsible for their application of any products specified in these Application Notes.

Please e-mail any questions or comments pertaining to these Application Notes along with the full title name and filename, located in the lower right corner, directly to the Avaya DevConnect Program at <u>devconnect@avaya.com</u>.